## **FICHE PRATIQUE**

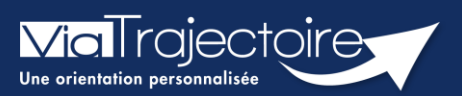

### **Habilitation PCO**

TND

Cette fiche a pour but d'aider le Référent structure à attribuer une habilitation permettant l'accès au module TND de ViaTrajectoire.

## 1 Créer un comptes utilisateur

| 1 | Ъ |   |
|---|---|---|
|   |   | 1 |
|   |   |   |
| L |   |   |

Si la personne recherchée ne possède pas de compte sur ViaTrajectoire, vous pourrez lui en créer un.

Se référer à la fiche pratique Créer un compte et une habilitation (FP\_VT\_TM08)

# 2 Attribuer des habilitations pour l'accès au formulaires reçus

Un compte utilisateur doit être associé à une ou plusieurs « habilitations ». Ces droits déterminent l'accès au contenu et les actions possibles.

La date de fin d'habilitation doit être obligatoirement compléter.

Une fois l'habilitation complétée, cliquer sur Créer l'Habilitation.

NB : il est possible de sélectionner plusieurs utilisateurs afin d'attribuer les mêmes droits, de manière simultanée, sur tous les comptes sélectionnés.

#### 2.1 Le référent PCO

L'habilitation **Référent PCO** permettra à un professionnel de la PCO de créer les comptes et les habilitations des professionnels qui auront besoin d'accéder aux demandes reçues dans ViaTrajectoire

Un Référente aura la possibilité de créer un autre référent au sein de sa structure.

| Utilisateur(s) | ✓                                                     |               |                            |          |          |   |  |  |
|----------------|-------------------------------------------------------|---------------|----------------------------|----------|----------|---|--|--|
|                | Rechercher un utilisateur pour l'ajouter à la liste : |               |                            |          |          |   |  |  |
|                | Saisir le nom de l'utilisateur                        |               |                            | <b>–</b> |          |   |  |  |
|                |                                                       | _             |                            |          |          |   |  |  |
| Profil         | Référent PCO                                          | -             |                            |          |          |   |  |  |
| Droits         | Administration                                        |               |                            |          |          |   |  |  |
|                | Gérer les utilisateurs                                |               |                            |          |          |   |  |  |
|                | Gérer les habilitations                               |               |                            |          |          |   |  |  |
|                | Mettre à jour les données unité                       |               |                            |          |          |   |  |  |
|                | Observatoire                                          |               |                            |          |          |   |  |  |
|                | Consulter les statistiques Receveur                   | TND           |                            |          |          |   |  |  |
|                |                                                       |               |                            |          |          |   |  |  |
|                | Vous devez sélectionner une unité.                    |               |                            |          |          |   |  |  |
| Etablissement  | Choisir un établissement                              |               |                            |          | <b>-</b> | 8 |  |  |
| Unité          | Choisir une unité                                     |               |                            |          | -        | 8 |  |  |
| Validité       | du 07/01/2025 🏥 au įj/mm/aaaa                         | 🛗 <u>6 mo</u> | is <u>1 an 2 ans</u> 5 ans |          |          |   |  |  |
|                | Réception des mails de ViaTrajectoire                 |               |                            |          |          |   |  |  |
|                | Créer l'                                              | habilitation  |                            |          |          |   |  |  |

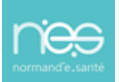

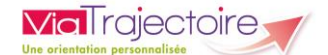

### 2.2 Les professionnels de la PCO

L'habilitation **PCO** permettra aux professionnels d'accéder au tableau de bord de ViaTrajectoire et de consulter les demandes reçues et d'y apporter une réponse.

Les habilitations sont personnalisables grâce aux cases à cocher et aux listes déroulantes.

| Utilisateur(s) |                                                                |   |  |  |  |  |
|----------------|----------------------------------------------------------------|---|--|--|--|--|
|                | Rechercher un utilisateur pour l'ajouter à la liste :          |   |  |  |  |  |
|                | Saisir le nom de l'utilisateur                                 |   |  |  |  |  |
|                |                                                                |   |  |  |  |  |
| Profil         | PCO                                                            |   |  |  |  |  |
| Droits         | TND - PCO                                                      |   |  |  |  |  |
|                | ✓ Accéder aux demandes Répondre 🔹                              |   |  |  |  |  |
|                | ✓ Accéder aux informations médicales Ecriture 👻                |   |  |  |  |  |
|                | Observatoire                                                   |   |  |  |  |  |
|                | Consulter les statistiques Receveur TND                        |   |  |  |  |  |
|                | Vous devez sélectionner une unité                              |   |  |  |  |  |
|                |                                                                | ~ |  |  |  |  |
| Etablissement  | Choisir un établissement                                       |   |  |  |  |  |
| Unité          | Choisir une unité                                              | 8 |  |  |  |  |
| Validité       | du 07/01/2025 🗊 au jj/mm/aaaa 🇊 <u>6 mois 1 an 2 ans 5 ans</u> |   |  |  |  |  |
|                | Réception des mails de ViaTrajectoire                          |   |  |  |  |  |
|                | Créer l'habilitation                                           |   |  |  |  |  |

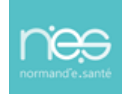